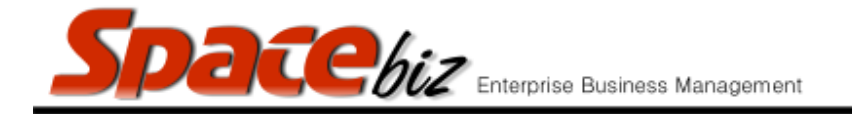

## **VOIDS / RETURNS REPORT**

| WHAT'S THE DIFFERENCE?                                                                                                    |                                                                                                    |  |
|----------------------------------------------------------------------------------------------------|----------------------------------------------------------------------------------------------------|--|
| VOIDS                                                                                                    | <u>RETURNS</u>                                                                                                    |  |
| <b>VOIDS</b> refer to cost of sale items that were<br>wrongfully rung up, but not consumed and<br>could therefore be placed back into the<br>actual stock.<br>Example: Customer orders Castle Light, but<br>waiter rings up Castle Lager. The (unopened)<br>Castle Light is returned, and the sale gets<br>voided. The Castle Light thus lands back in<br>the actual stock.<br>Voids thus have no direct financial<br>implication for the business. | <b>RETURNS</b> refer to any items rung up and<br>produced which could not be sold. This item<br>can thus NOT be placed back into the actual<br>stock and is therefore a lost item to the<br>company and has a direct financial impact on<br>the business. |  |

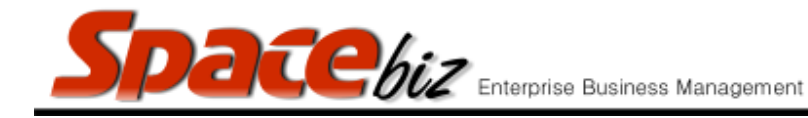

## **VOID REPORT**

|    | STEPS TO FOLLOW                                        | VISUAL REFERENCE                                                                                         |
|----|--------------------------------------------------------|----------------------------------------------------------------------------------------------------|
| 1. | Open SPACEbiz back office.                             |                                                                                                    |
| 2. | Navigate to REPORTS.                                   |                                                                                                    |
| 3. | Click on POINT OF SALE.                                | Reports<br>POS Users<br>Cock<br>Point of Sale<br>Accounts                                                |
| 4. | From the drop down menu, select VOIDS/RETURNS.         | Stock on Hand<br>Point of Sale<br>Voids / Returns<br>Cales Analy<br>Voids / Returns<br>Management Promos |
| 5. | VOID / RETURNS (date selection) screen will pop<br>up. | Voids  Returns Select Period Start Date B Report Report                                                  |
| 6. | At the top of the pop-up, select VOIDS.                | Voids                                                                                                    |

SPACEbiz Reporting Procedures – Voids & Returns

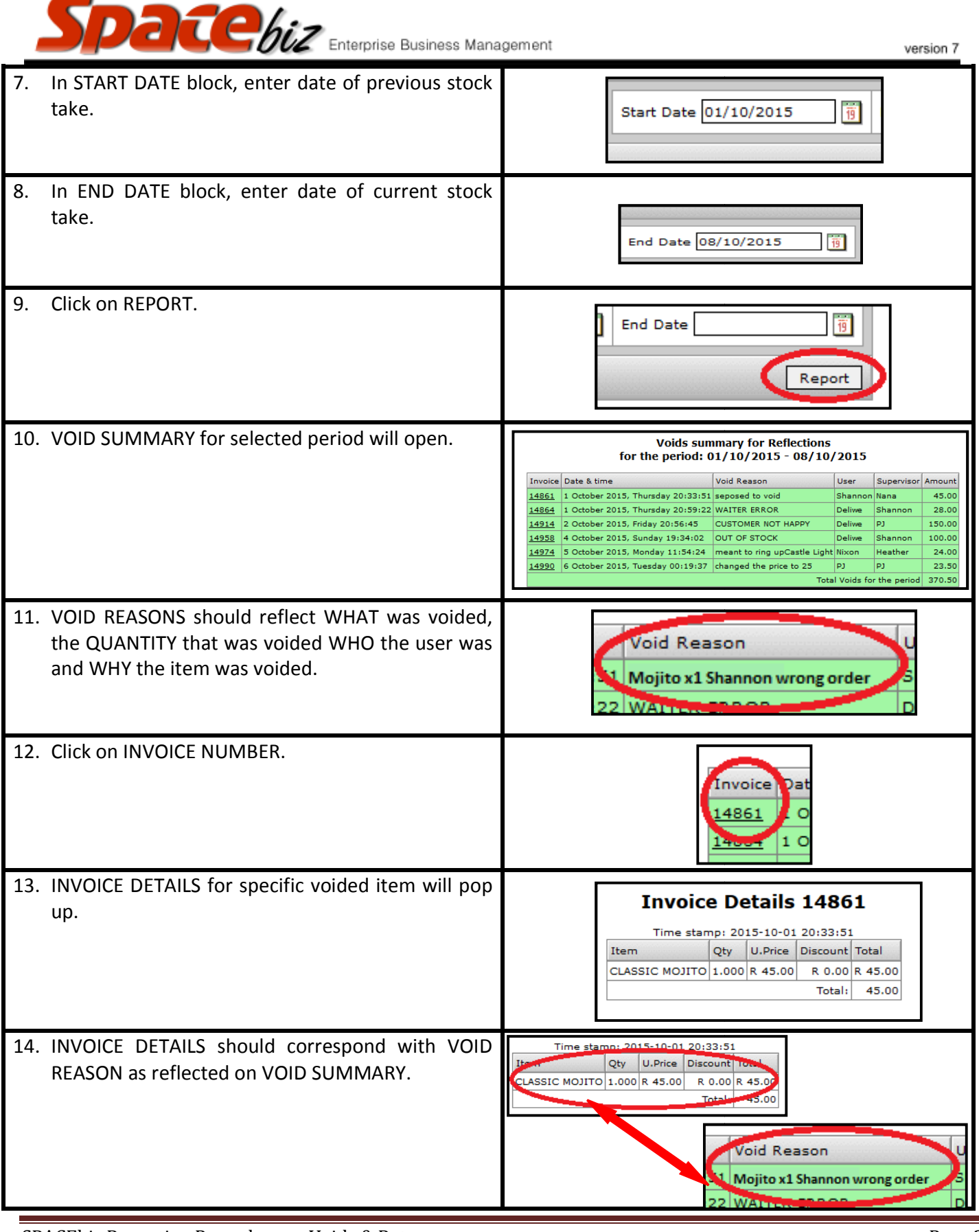

SPACEbiz Reporting Procedures – Voids & Returns

Page 3 © WT Space Solutions (Pty)Ltd 2016

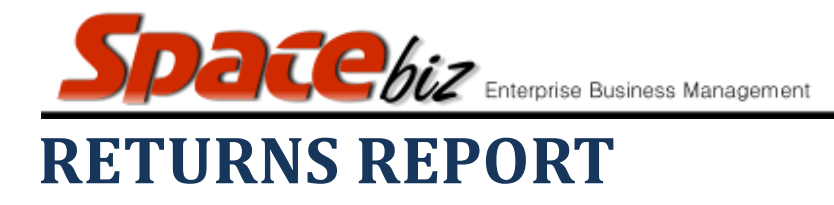

|    |                                      | <u>STEPS TO</u>     | VISUAL REFERENCE                                                                                                    |
|----|--------------------------------------|---------------------|----------------------------------------------------------------------------------------------------|
|    | <u>FOLLOW</u>                        |                     |                                                                                                    |
| 1. | Open SPACEbiz back office.           |                     |                                                                                                    |
| 2. | Navigate to REPORTS.                 |                     | <ul> <li>System Functions</li> <li>Point of Sale</li> <li>Cost Center</li> <li>Reports</li> <li>Stock</li> <li>Point of Sale</li> <li>Accounts</li> </ul> |
| 3. | Click on POINT OF SALE.              |                     | Reports<br>POS Users<br>Point of Sale<br>Point of Sale                                                                                                    |
| 4. | From the drop down<br>VOIDS/RETURNS. | menu, select        | Stock on Hand<br>Point of Sale<br>Voids / Returns<br>Retail Refund y Returns<br>Management Bromos                                                         |
| 5. | VOID / RETURNS (date selection up.   | on) screen will pop | Select Period       Start Date               Report                                                                                                    |
| 6. | At the top of the pop-up, selec      | t RETURNS.          | Voids Returns  Select Period Start Date End Date                                                                                                    |

version 7

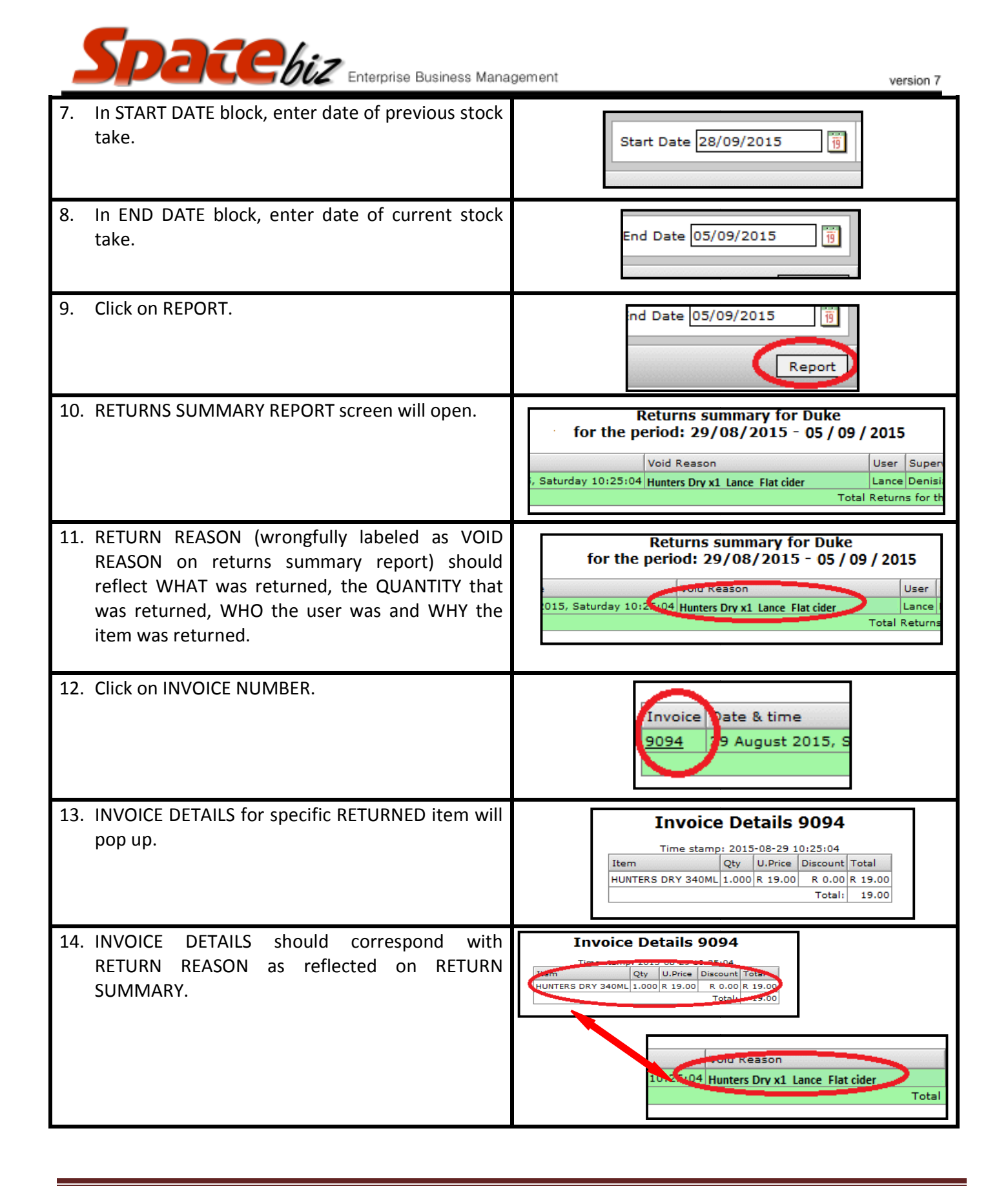